# SONICWALL®

# SonicWall<sup>®</sup> Zero-Touch

## **Deployment Guide**

## March 2019

SonicWall network security appliances are Zero-Touch enabled. Zero-Touch makes it easy to register your unit and add it to SonicWall Capture Security Center or SonicWall GMS On-Premise for management and reporting. This document describes the Zero-Touch deployment process.

#### **Topics:**

- Deploying with Zero-Touch (CSC Management)
- Deploying with Zero-Touch (GMS On-Premise)

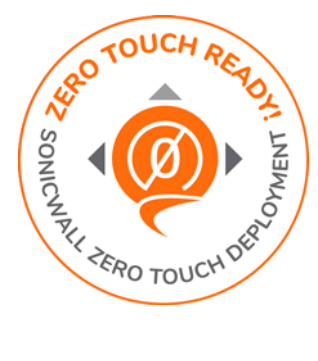

## Deploying with Zero-Touch (CSC Management)

### 1) Register:

- Point your browser to https://cloud.sonicwall.com and log into your MySonicWall account or create an account.
- In Capture Security Center, click the mySonicWall tile to launch the MySonicWall Dashboard.
- Click the Add Product button store to launch the QUICK REGISTER dialog and then type in the serial number of your SonicWall appliance. Click Confirm.

You can find the serial number and authentication code on the shipping box or appliance label.

- In the **REGISTER A PRODUCT** dialog, fill in the **Friendly name** and **Authentication code**, and select the **Tenant Name**. By default, all products are placed under **SonicWall Products Tenant**.
- Click Register.

## 2) Enable Zero-Touch and CSC Management and Reporting:

- MySonicWall recognizes your appliance model and displays the **Zero Touch** option. Enable **Zero Touch** and then click **Register** again. A success message is displayed to indicate Zero-Touch readiness.
- In MySonicWall, navigate to Product Management > My Products, select the appliance, and click the Try button to enable the license for CSC Management and Reporting (if not enabled already). A success message displays.

### 3) Connect and Power On:

- **NOTE:** The appliance must be able to obtain an IP address via DHCP from the WAN connection or ISP modem. If you need to use a static IP address, refer to the *Quick Start Guide* for your appliance.
  - For a wireless appliance, connect the antennas.

• Connect the X1 interface to your WAN network.

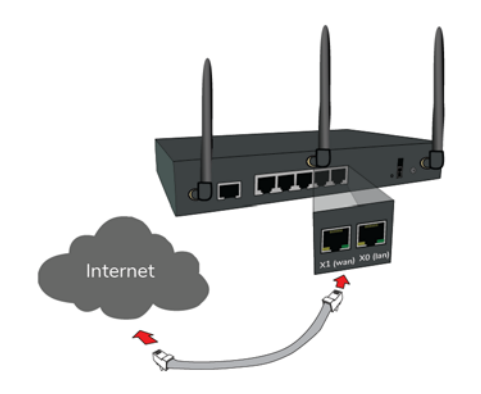

• Power on the unit.

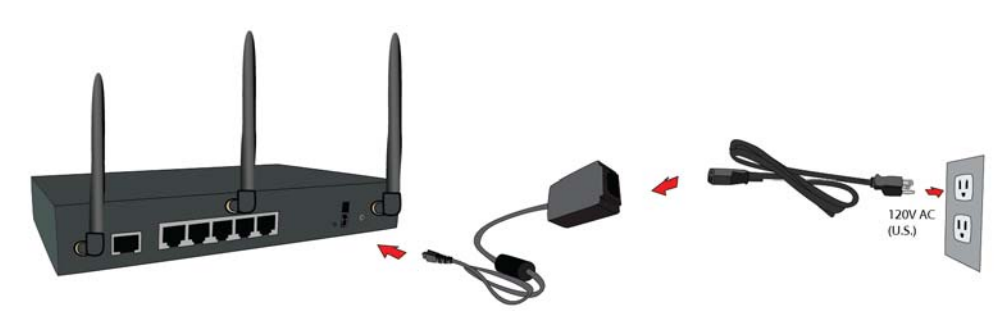

**CSC Management** automatically acquires the unit (it can take up to 30 minutes for initial acquisition). Once the unit is acquired, you can begin management.

To view the status of your appliance:

- In MySonicWall, pull down the curtain for **Capture Security Center**.
- Using the same Tenant as you selected during registration, click the Management tile.
- Click the appliance serial number or friendly name under **DEVICE MANAGER** to display its status.

## Getting the Latest Firmware for the Firewall

- 1 In Capture Security Center, click the mySonicWall tile.
- 2 Navigate to **Resources & Support > My Downloads** and select your product firmware from the **Product Type** drop-down menu.
- 3 Click the link for the firmware you want and save the file to a location on your computer.
- 4 Pull down the curtain for **Capture Security Center**.
- 5 Using the same Tenant as you selected during registration, click the **Management** tile.
- 6 In **DEVICE MANAGER**, click on the appliance in the left pane.
- 7 In the center pane, go to the **Register/Upgrades > Firmware Upgrade** page.
- 8 Click the **Choose File** button to select the firmware you just downloaded, then click **Upgrade from Local File**.

## Deploying with Zero-Touch (GMS On-Premise)

PREREQUISITE: GMS 8.7 or higher is required. Be sure that your GMS system is Zero-Touch enabled. Refer to the knowledge base article at: https://www.sonicwall.com/support/knowledge-base/?sol id=190205183052590

#### 1) Register:

- Log into your MySonicWall account or create an account at www.mysonicwall.com.
- Click the Add Product button to launch the QUICK REGISTER dialog and then type in the serial number of your SonicWall appliance. Click Confirm.

You can find the serial number and authentication code on the shipping box or appliance label.

- In the **REGISTER A PRODUCT** dialog, fill in the **Friendly name** and **Authentication code**, and select the **Tenant Name**. By default, all products are placed under **SonicWall Products Tenant**.
- Click Register.

### 2) Enable Zero-Touch:

- MySonicWall recognizes your appliance model and displays the Zero Touch option. Enable Zero Touch.
- Select the desired GMS Public IP from the GMS Server Public IP/FQDN drop-down list. The ZeroTouch Agent Public IP/FQDN field is populated with the associated IP address.

(i) **IMPORTANT:** Verify that both of these IP addresses are the same as those you configured during the prerequisite process.

• Click Register.

### 3) Connect and Power On:

- () NOTE: The appliance must be able to obtain an IP address via DHCP from the WAN connection or ISP modem. If you need to use a static IP address, refer to the *Quick Start Guide* for your appliance.
  - For a wireless appliance, connect the antennas.
  - Connect the X1 interface to your WAN network.

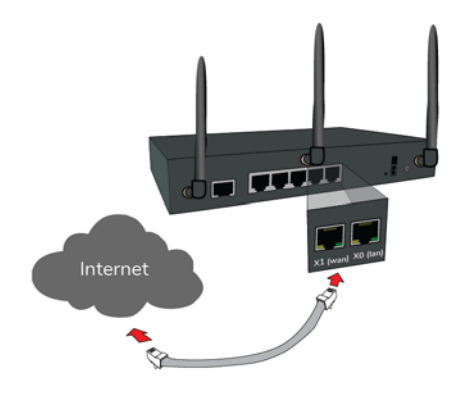

• Power on the unit.

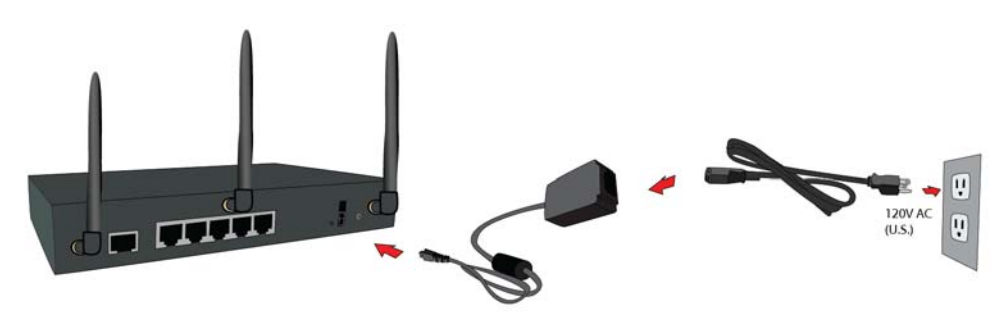

**GMS** automatically acquires the unit (it can take up to 30 minutes for initial acquisition). Once the unit is acquired, you can begin management.

To view the status of your appliance:

- Log into GMS and navigate to the **FIREWALL** view.
- Click on the appliance in the left pane to display the status.

## **Getting the Latest Firmware for the Firewall**

- 1 In a web browser, navigate to www.mysonicwall.com.
- 2 Navigate to **Resources & Support > My Downloads** and select your product firmware from the **Product Type** drop-down menu.
- 3 Click the link for the firmware you want and save the file to a location on your computer.
- 4 In GMS, navigate to the **FIREWALL** view and click on the appliance in the left pane.
- 5 In the center pane, go to the Manage > Register/Upgrades > Firmware Upgrade page.
- 6 Click the Choose File button to select the firmware you just downloaded, then click Upgrade from Local File.

## SonicWall Support

Technical support is available to customers who have purchased SonicWall products with a valid maintenance contract and to customers who have trial versions.

The Support Portal provides self-help tools you can use to solve problems quickly and independently, 24 hours a day, 365 days a year. To access the Support Portal, go to https://www.sonicwall.com/support.

The Support Portal enables you to:

- View knowledge base articles and technical documentation
- View video tutorials
- Access MySonicWall
- Learn about SonicWall professional services
- Review SonicWall Support services and warranty information
- Register for training and certification
- Request technical support or customer service

To contact SonicWall Support, visit https://www.sonicwall.com/support/contact-support.

#### Copyright © 2019 SonicWall Inc. All rights reserved.

This product is protected by U.S. and international copyright and intellectual property laws. SonicWall is a trademark or registered trademark of SonicWall Inc. and/or its affiliates in the U.S.A. and/or other countries. All other trademarks and registered trademarks are property of their respective owners.

The information in this document is provided in connection with SonicWall Inc. and/or its affiliates' products. No license, express or implied, by estoppel or otherwise, to any intellectual property right is granted by this document or in connection with the sale of SonicWall products. EXCEPT AS SET FORTH IN THE TERMS AND CONDITIONS AS SPECIFIED IN THE LICENSE AGREEMENT FOR THIS PRODUCT, SONICWALL AND/OR ITS AFFILIATES ASSUME NO LIABILITY WHATSOEVER AND DISCLAIMS ANY EXPRESS, IMPLIED OR STATUTORY WARRANTY RELATING TO ITS PRODUCTS INCLUDING, BUT NOT LIMITED TO, THE IMPLIED WARRANTY OF MERCHANTABILITY, FITNESS FOR A PARTICULAR PURPOSE, OR NON-INFRINGEMENT. IN NO EVENT SHALL SONICWALL AND/OR ITS AFFILIATES BE LIABLE FOR ANY DIRECT, INDIRECT, CONSEQUENTIAL, PUNITIVE, SPECIAL OR INCIDENTAL DAMAGES (INCLUDING, WITHOUT LIMITATION, DAMAGES FOR LOSS OF PROFITS, BUSINESS INTERRUPTION OR LOSS OF INFORMATION) ARISING OUT OF THE USE OR INABILITY TO USE THIS DOCUMENT, EVEN IF SONICWALL AND/OR ITS AFFILIATES HAVE BEEN ADVISED OF THE POSSIBILITY OF SUCH DAMAGES. SonicWall and/or its affiliates make no representations or warranties with respect to the accuracy or completeness of the contents of this document and reserve the right to make changes to specifications and product descriptions at any time without notice. SonicWall Inc. and/or its affiliates do not make any commitment to update the information contained in this document.

For more information, visit https://www.sonicwall.com/legal.

To view the SonicWall End User Product Agreement, go to: https://www.sonicwall.com/legal/eupa.

#### Legend

WARNING: A WARNING icon indicates a potential for property damage, personal injury, or death.

CAUTION: A CAUTION icon indicates potential damage to hardware or loss of data if instructions are not followed.

**IMPORTANT NOTE, NOTE, TIP, MOBILE, or VIDEO:** An information icon indicates supporting information.

Last updated: 3/19/19 232-004842-00 Rev A